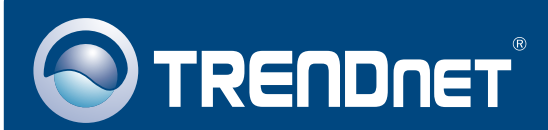

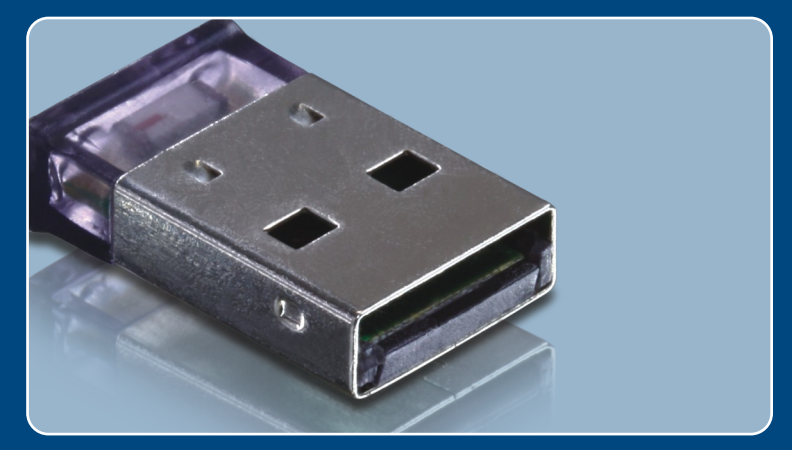

# **Quick Installation Guide**

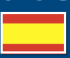

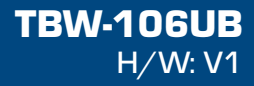

### **Table of Contents**

| Español                                                     | 1      |
|-------------------------------------------------------------|--------|
| 1. Antes de iniciar                                         | 1      |
| 2. Cómo se instala 3. Configuración del adaptador Bluetooth | 2<br>5 |
| Troubleshooting                                             | 7      |

## 1. Antes de iniciar

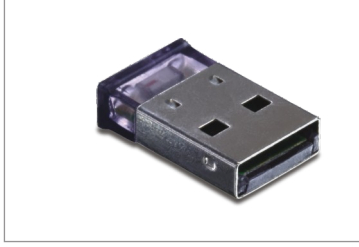

#### Contenidos del paquete

- TBW-106UB
- CD-ROM del controlador y la herramienta
- Guía de instalación rápida multilingüe

#### Requisitos del sistema

- Una unidad de CD-ROM
- Puertos USB: 2.0 ó 1.1
- CPU: 600MHz o superior / 800MHz o superior (Windows Vista)
- Memoria: 256MB RAM o superior / 512MB RAM o superior (Windows Vista)
- Disco duro: 50MB o más
- Windows 2000/XP/Vista

### Aplicación

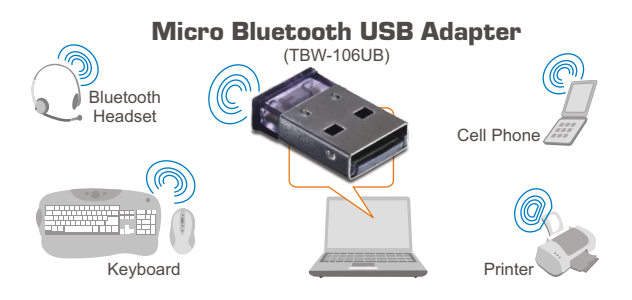

\* Backwards compatible with USB 1.1 at 12Mbps

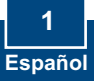

## 2. Cómo se instala

#### Nota:

- 1. No instale el adaptador USB TBW-106UB hasta que no se le indique.
- 2 Si su PC ya tiene instalado un controlador para Bluetooth (software) o tiene un dispositivo para Bluetooth integrado, por favor desinstale primero el controlador y desactive el dispositivo para Bluetooth integrado.

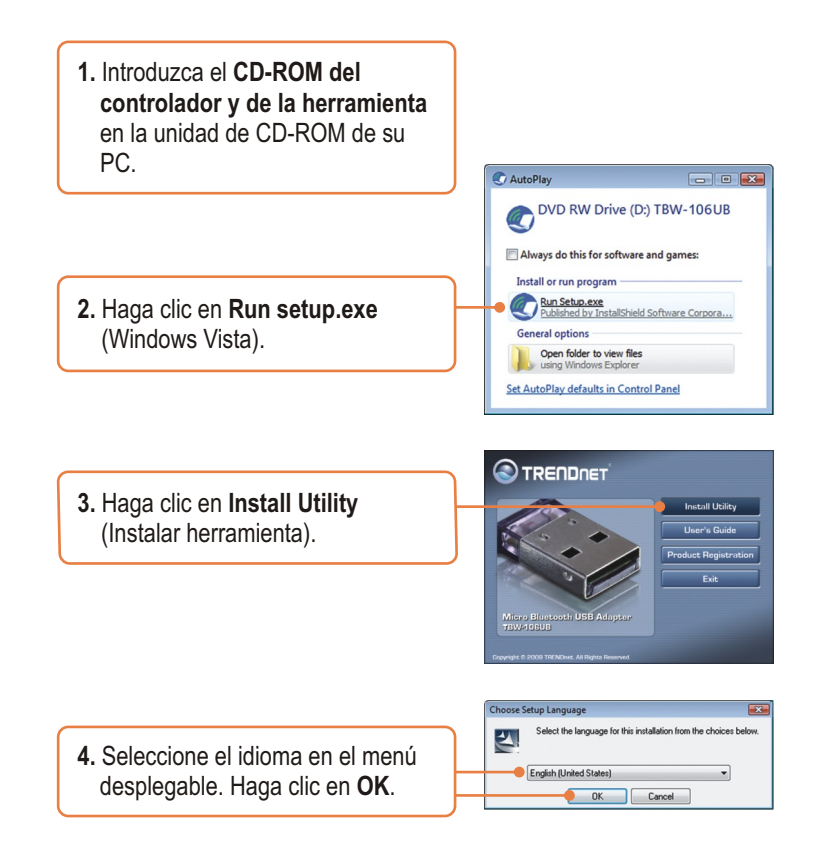

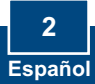

|                     |                        | Bluesoleil2.6.0.8 Release 07 | 0517 - InstallShield Wizard                                                                                          |
|---------------------|------------------------|------------------------------|----------------------------------------------------------------------------------------------------|
|                     |                        |                              | Welcome to the InstallShield Wizard for<br>Bluesoleil2.6.0.8 Release 070517                                          |
|                     |                        |                              | The InstallShield(R) Wizard will install Bluesolei(2.6.0.8 Release 070517 on your computer. To continue, click Next. |
|                     |                        |                              |                                                                                                    |
| 5. Haga clic en Nex | <b>(t</b> (Siguiente). |                              | WARNING: This program is protected by copyright law and<br>international treates.                                    |
|                     |                        | BlueSleil                    |                                                                                                    |
|                     |                        |                              | Vext > Cancel                                                                                                    |
|                     |                        |                              |                                                                                                    |

6. Seleccione I accept the terms in the license agreement (Acepto los términos de este acuerdo de licencia). Haga clic en Next (Siguiente).

| Hease read the following license agreement carefully. | Billio           |
|-------------------------------------------------------|------------------|
| Bluesolail End User License                           | Agroomont        |
| Diucsolen Edu User License                            | Agreement        |
| NOTICE TO USER: PLEASE READ THIS AGREE                | EMENT            |
| CAREFULLY. THE BLUESOLEIL END USER LI                 | CENSE            |
| AGREEMENT BETWEEN YOU, AS A USER, AN                  | DIVT             |
| CORPORATION (IVT). BY USING ALL OR AN                 | Y PORTION OF THE |
| SOFTWARE, YOU ACCEPT ALL THE TERMS A                  | IND CONDITIONS   |
| I accept the terms in the license agreement           | Brint            |
| I go not accept the terms in the license agreement    |                  |
|                                                       |                  |

7. Siga las instrucciones del InstallShield Wizard (asistente de InstallShield) y luego haga clic en Finish (Finalizar).

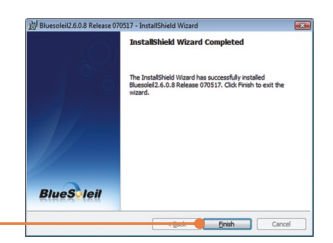

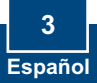

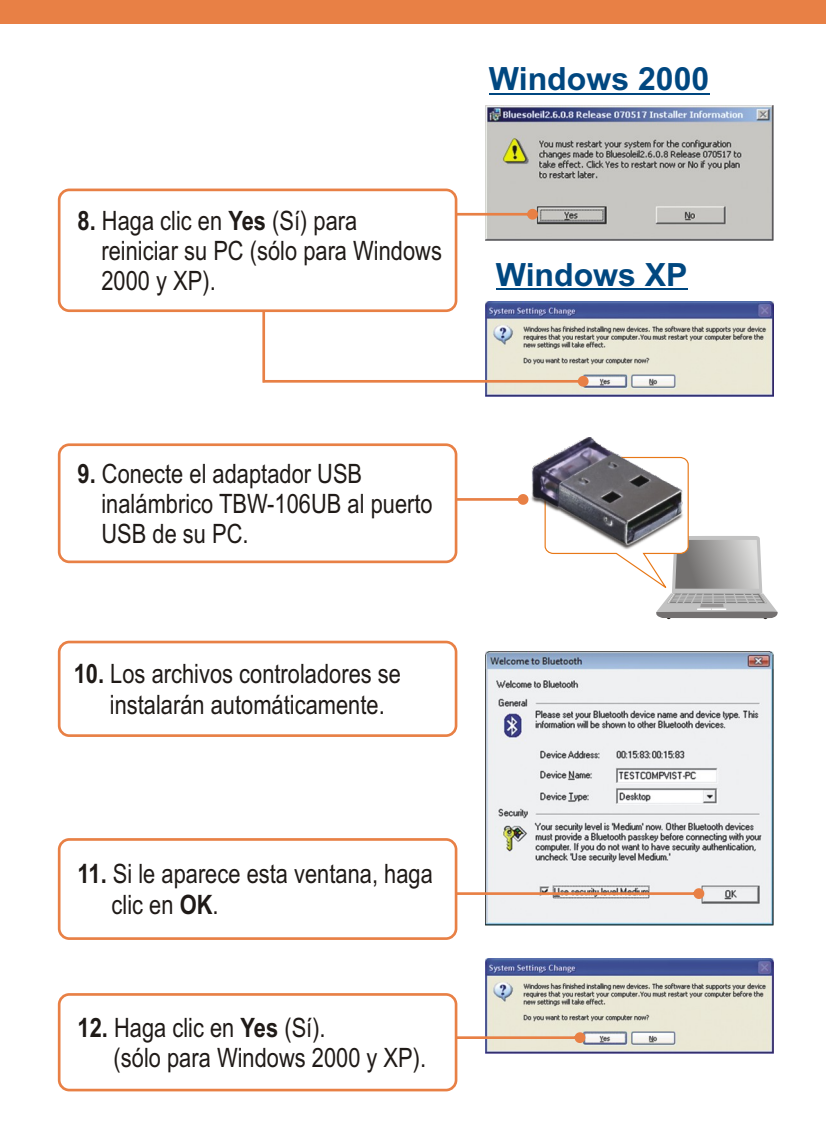

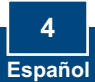

### 3. Configuración del adaptador Bluetooth

<u>Nota</u>: Asegurese que su dispositivo con Bluetooth está encendido y en modo de emparejamiento.

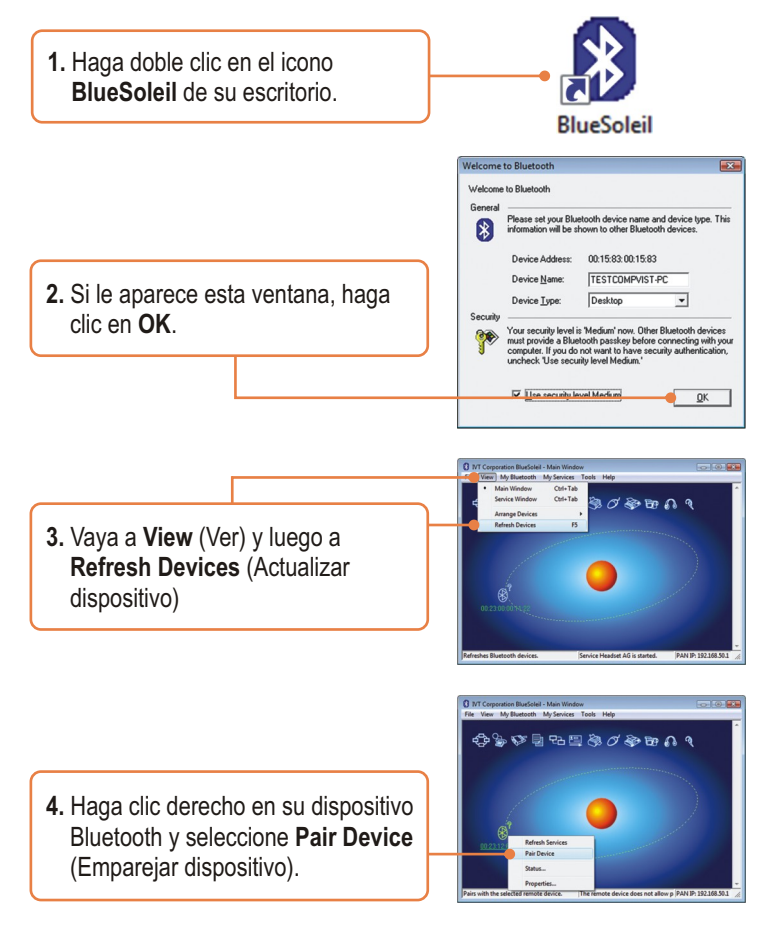

 Introduzca una clave Passkey (por ejemplo: 0000). Consulte el manual de su dispositivo bluetooth para más información) y entonces, pulse OK. Después, introduzca la misma clave Passkey en su dispositivo Bluetooth.

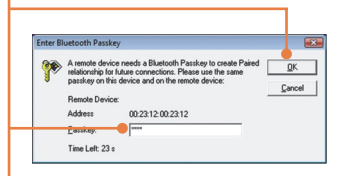

6. Haga doble clic izquierdo en su dispositivo Bluetooth para mostrar los servicios disponibles. Los servicios disponibles le aparecerán en amarillo.

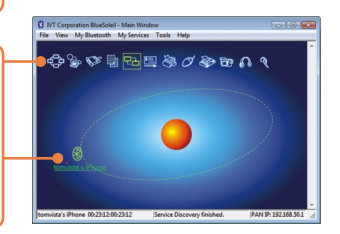

### Su configuración inalámbrica ha finalizado.

Para obtener información más detallada sobre la configuración así como de las configuraciones avanzadas del **TBW-106UB**, por favor consulte la sección de resolución de problemas, el CD-ROM de la Guía del Usuario, o el sitio Web de Trendnet en http://www.trendnet.com.

#### **Registre su producto**

Para asegurar los más altos niveles de servicio y apoyo al cliente, registre su producto en línea en: **www.TRENDnet.com/register** Gracias por elegir TRENDnet

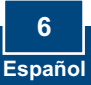

#### Q1: Windows is unable to recognize my hardware. What should I do?

A1: First, make sure your computer meets the minimum requirements as specified in Section 1 of this quick installation guide. Second, you must install the Bluetooth utility BEFORE you physically install your Bluetooth Adapter. Third, plug the adapter into a different USB slot.

# **Q2:** The Bluetooth software is unable to detect my Bluetooth-enabled device. What should I do?

A2: First, disable any software firewall programs such as ZoneAlarm or Norton Internet Security. If you have Windows XP or Vista installed on your computer, make sure to disable the built-in firewall. Second, make sure your Bluetooth device is powered on. Third, make sure your Bluetooth device is within 50 meters of the TBW-106UB. Fourth, manually add in the Bluetooth device. Find out the Mac address of your Bluetooth device. Then go to Tools -> Add New Device. Enter the Mac Address of the Bluetooth device and then click **OK**.

# Q3: I cannot pair my Bluetooth device to the TBW-106UB USB Adapter. What should I do?

A3: First, make sure that the Bluetooth device is powered on. Second, make sure that your Bluetooth device is in pairing mode. Third, make sure to put in the same **Passkey** on both devices.

#### Q4: I am not receiving 3Mbps data rate through the adapter. What should I do?

A4: In order to get the full data rate, your Bluetooth device must support Bluetooth v2.0 with Enhanced Data Rate (EDR)

If you still encounter problems or have any questions regarding the **TBW-106UB**, please refer to the User's Guide included on the Utility & Driver CD-ROM or contact TRENDnet's Technical Support Department.

#### Certifications

This equipment has been tested and found to comply with FCC and CE Rules. Operation is subject to the following two conditions:

(1) This device may not cause harmful interference.

(2) This device must accept any interference received. Including interference that may cause undesired operation.

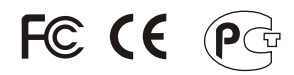

Waste electrical and electronic products must not be disposed of with household waste. Please recycle where facilities exist. Check with you Local Authority or Retailer for recycling advice.

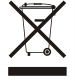

NOTE: THE MANUFACTURER IS NOT RESPONSIBLE FOR ANY RADIO OR TV INTERFERENCE CAUSED BY UNAUTHORIZED MODIFICATIONS TO THIS EQUIPMENT. SUCH MODIFICATIONS COULD VOID THE USER'S AUTHORITY TO OPERATE THE EQUIPMENT.

#### ADVERTENCIA

En todos nuestros equipos se mencionan claramente las caracteristicas del adaptador de alimentacón necesario para su funcionamiento. El uso de un adaptador distinto al mencionado puede producir daños fisicos y/o daños al equipo conectado. El adaptador de alimentación debe operar con voltaje y frecuencia de la energia electrica domiciliaria existente en el pais o zona de instalación.

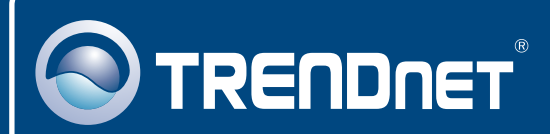

### **Product Warranty Registration**

Please take a moment to register your product online. Go to TRENDnet's website at http://www.trendnet.com/register

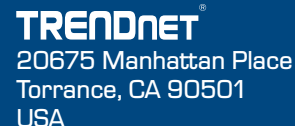

Copyright ©2009. All Rights Reserved. TRENDnet.